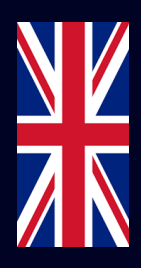

## **Quick Start Guide**

Installation, Configuration & Integration with Zaptec charging boxes

In the product packaging:

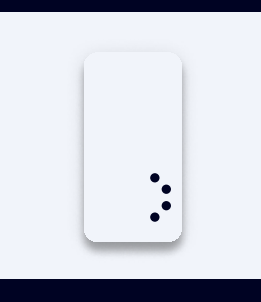

1x Enegic Monitor

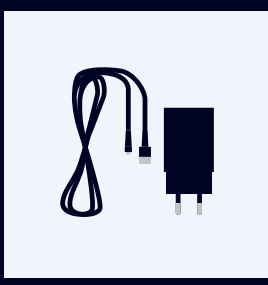

1x USB or DIN Adapter

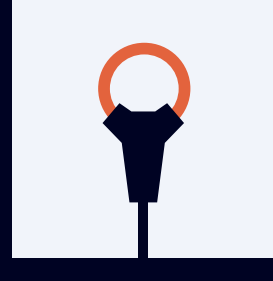

3x Current sensors

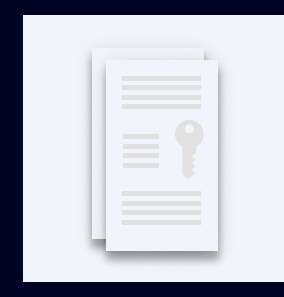

1x Zaptec License

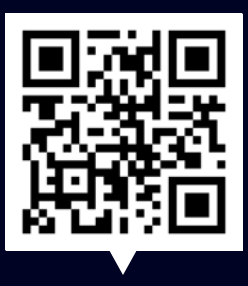

Scan the code

FAQ, step by step Installation & Configuration videos

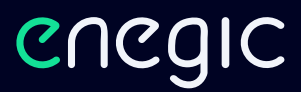

## Installation

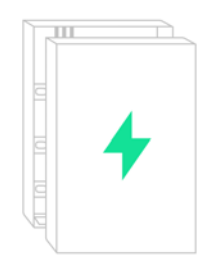

This is a guide how Enegic monitor is installed with current sensors in a commonly used electrical cabinet. These steps should be performed by a qualified electrician.

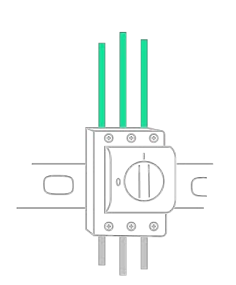

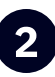

Open the electrical cabinet & locate the phase conductors. Usually, L1 is brown, L2 black and L3 gray.

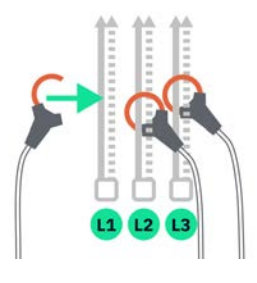

Connect the current sensors so that the consumption of the entire property is measured. Tighten the current sensors around the phase conductors.

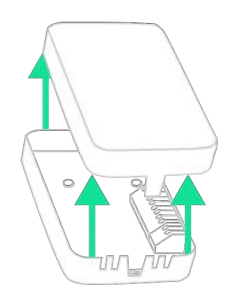

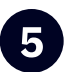

3

1

Open the measuring unit.

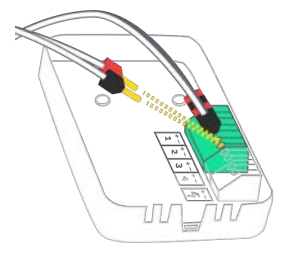

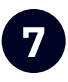

Connect cables with **red pins to +**, and cables with **black pins to -**.

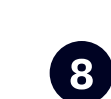

Power the device with the included DIN or USB cable. Connect cables with **red pins to +**, and cables with **black pins to -**.

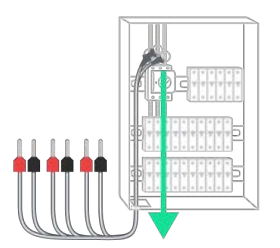

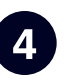

Guide the cables out of the electrical cabinet.

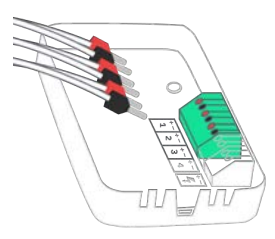

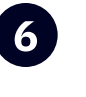

Plug the current sensors into the terminal block. **L1 to 1, L2 to 2 and L3 to 3.** 

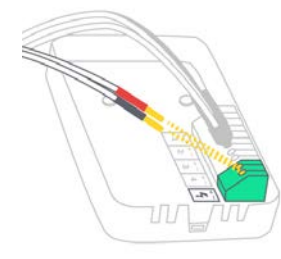

enegic.com

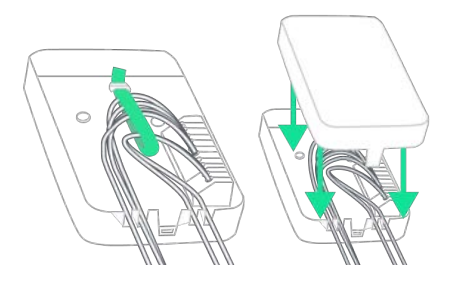

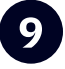

Fasten the cables with cable ties and put back the cover.

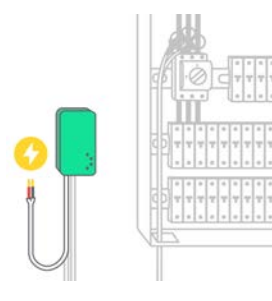

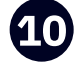

Power the device with the included DIN or USB adapter. Place the measuring unit accessible, but in a **weather-protected space** e.g. indoors or in a facade cabinet. Attach the device with the included Velcro strap.

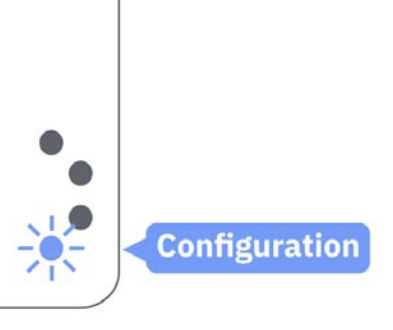

Check that the device is in

If not, press the bottom button for

~10 seconds until it starts flashing

configuration mode:

blue.

Configuration

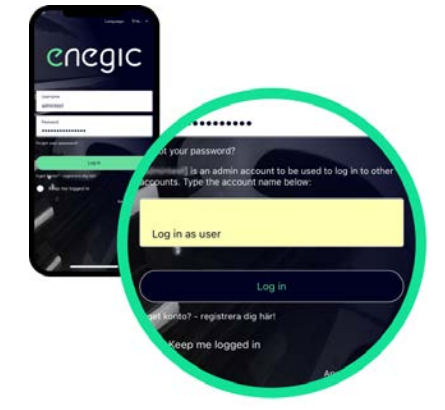

2

Open the enegic app and log in with your installer account. Then enter the customer's account name in the "Impersonate" field and log in again.

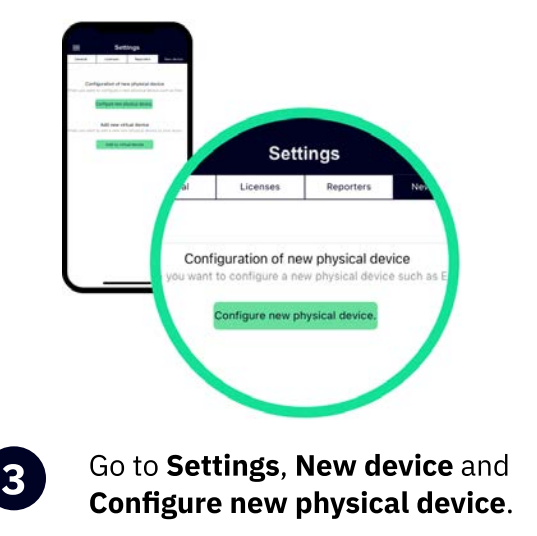

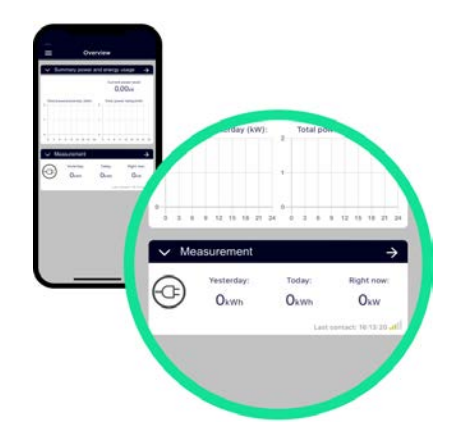

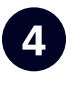

Configure the device according to the instructions in the app. Once the device is configured, it will appear in "**Overview**".

enegic.com

## Integrate the device with Zaptec

## To do in the Zaptec portal

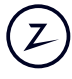

The Zaptec charging box must be commissioned and linked to an installation on a user account. Check in the user account, under Installation-> Settings-> Power management: - that SMART ECO MODE is disabled.

- that Manual Power Control is selected as power control.

Z

In the user account, under Installation-> Permissions, press "Give permissions": - Add the account zapteccontrol@enegic.com with Owner and Service rights.

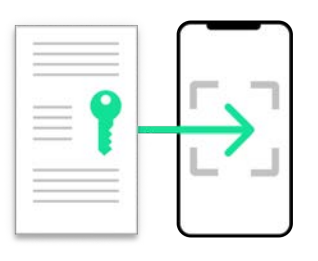

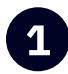

In the enegic app, go to Settings, Licenses to scan the QR-code on the included Zaptec license.

Select Zaptec Control as the type of

such as "Zaptec power control".

reporter and enter an appropriate name

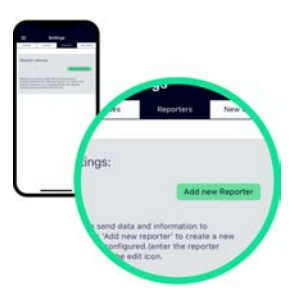

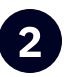

Go to Settings, Reporters and Add new Reporter.

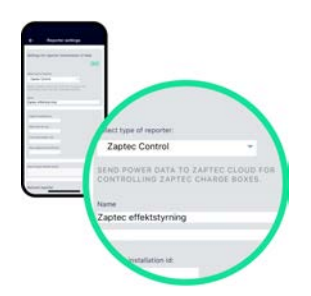

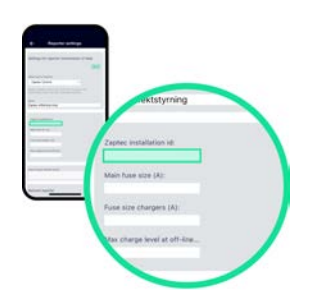

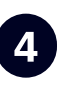

In the Zaptec Portal: - Go to Installation->Settings->Details, press "Copy installation ID". Paste the ID in the "Zaptec installation ID" field.

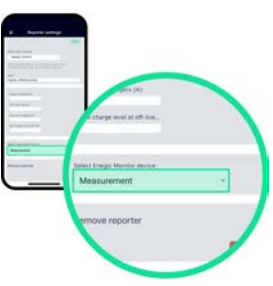

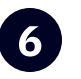

Ensure the correct Enegic monitor is selected. Then press Save.

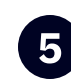

Enter main fuse size, charger fuse size and a safe charge level if the device goes offline.

Frequency range: 2412 - 2484 MHz • Maximum TX Power: 20 dBm

Hereby, Perific Technologies AB declares that the radio equipment type, Enegic Monitor, is in compliance with Directive 2014/53/EU. The full text of the EU declaration of conformity is available at the following internet address: www.enegic.com/ce.

enegic.com